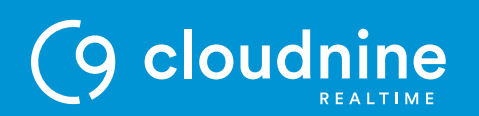

# **Setting Up RDP – Windows**

### P U R P O S E

How to set up Remote Desktop Protocol (RDP) to connect to the Cloud on a Windows computer. These instructions are for Pro users.

#### STEP 1

Press WIN+R to open the Run window.

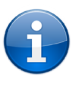

The Windows key (WIN) may appear as the Windows logo depending on the keyboard.

#### STEP 2

Type "mstsc" & click OK.

| > | 💷 Run | ×                                                                                                    |
|---|-------|----------------------------------------------------------------------------------------------------|
|   |       | Type the name of a program, folder, document, or Internet resource, and Windows will open it for you. |
|   | Open: | mstsc 🗸                                                                                               |
|   |       | OK Cancel Browse                                                                                      |

**CLOUDNINE REALTIME** 

 $\bigcirc$ 

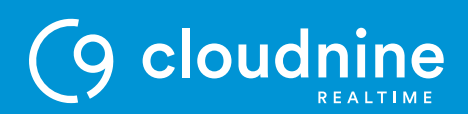

#### STEP 3

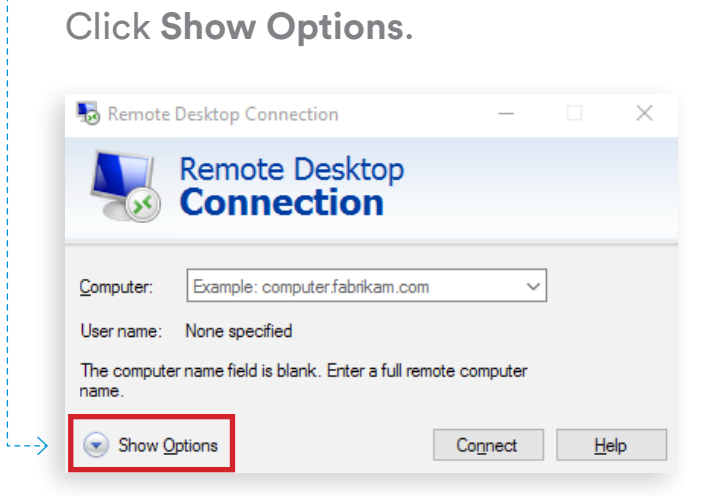

#### STEP 4

Enter your logon information:

- Computer: login.cloud9realtime.com
- User name: Cloud9\username

#### --- STEP 5

Mark the **Allow me to save credentials** checkbox.

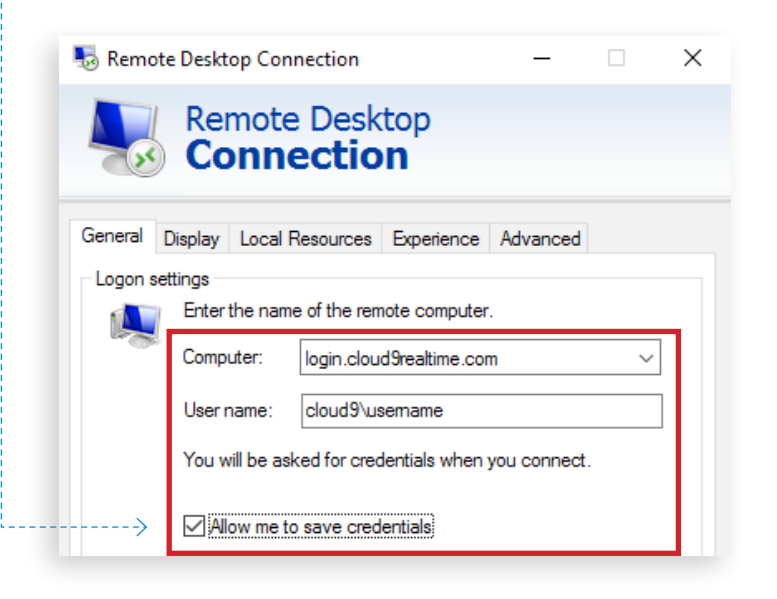

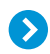

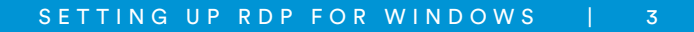

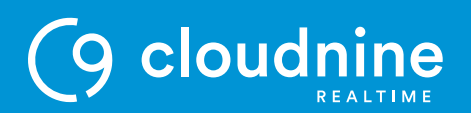

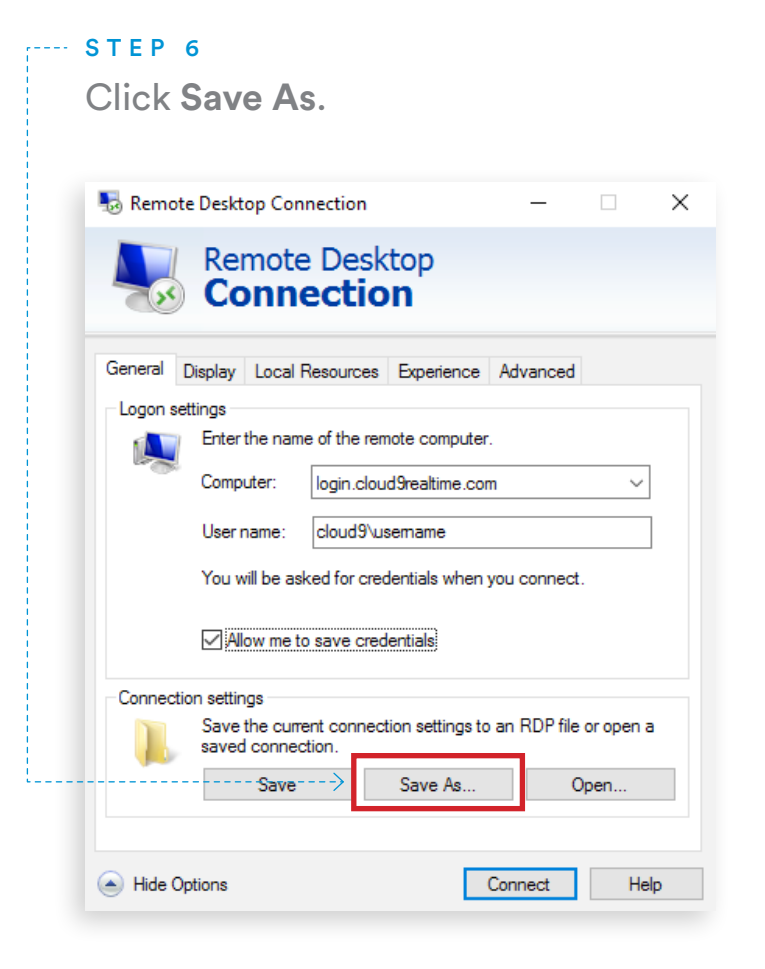

#### STEP 7

Name the RDP shortcut and save it to your desktop.

#### STEP 8

Double-click the RDP desktop icon.

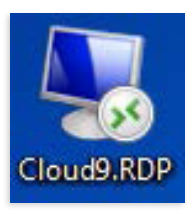

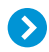

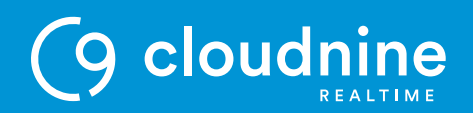

#### STEP 9

Enter your password.

#### --- STEP 10

Mark the **Remember my credentials** checkbox and click **OK**.

| Windows Security                                                                                | ×   |
|-------------------------------------------------------------------------------------------------|-----|
| Enter your credentials<br>These credentials will be used to connect to login.cloud9realtime.com | ۱.  |
| R cloud9\username<br>Password                                                                   |     |
| Q Use another account                                                                           |     |
| Remember my credentials                                                                         |     |
| OK Cano                                                                                         | :el |

## END OF DOCUMENT

 9171 Towne Centre Dr., #200
 P
 + 888 869 0076

 San Diego, CA 92122
 F
 + 866 351 7552

cloudninerealtime.com support@cloudninerealtime.com

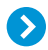